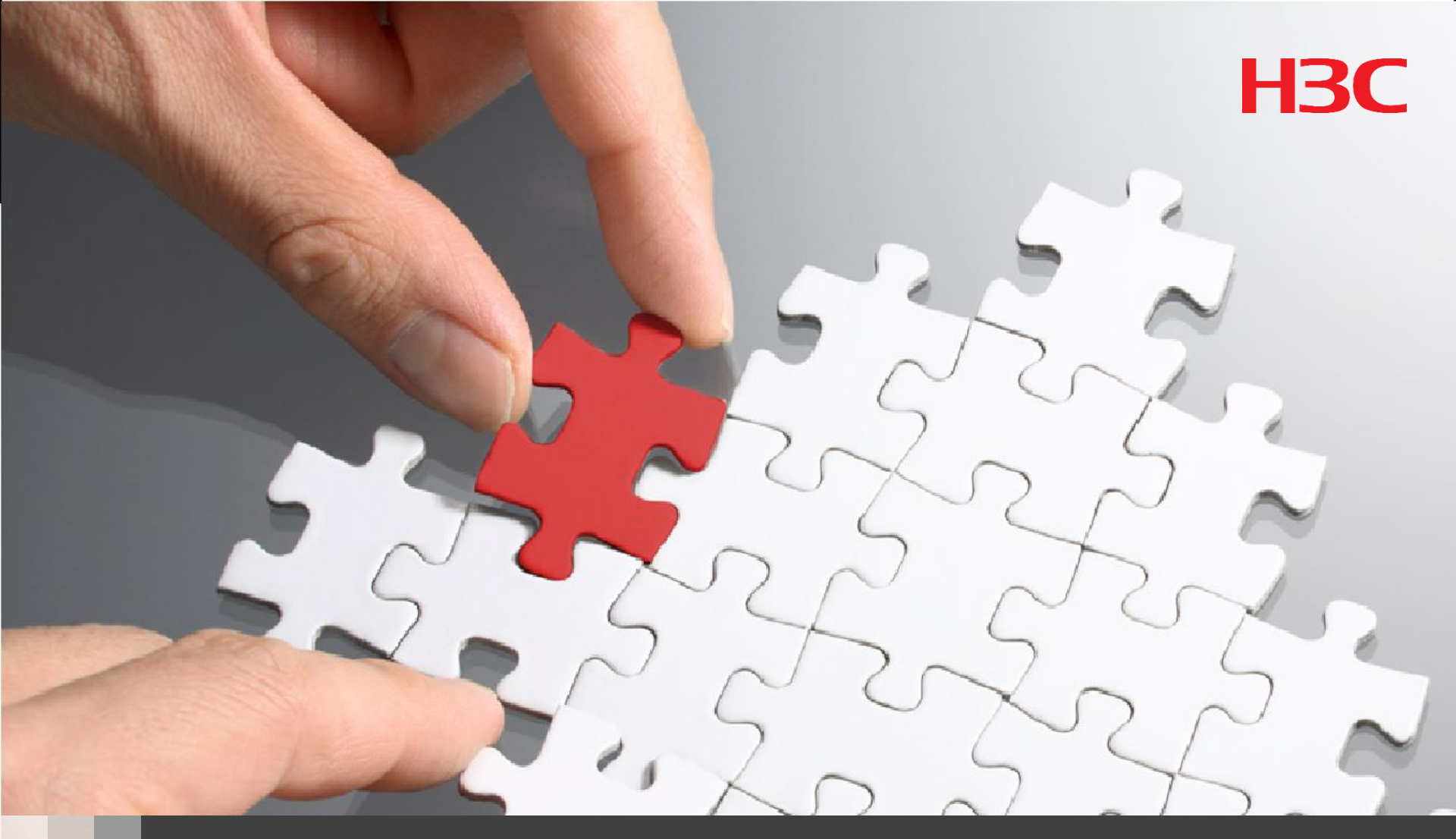

## iMC インストールと活用

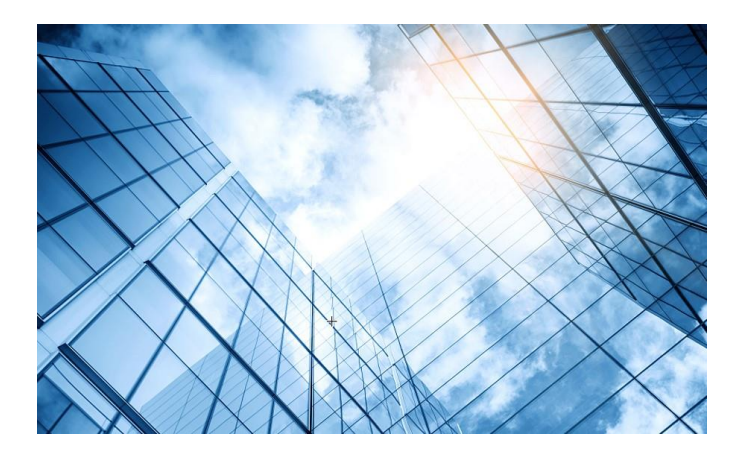

#### 01 インストール環境

02 SQL Serverインストール

03 iMCインストール

04 iMCの活用

## 01 インストール環境

サーバー:

Windows Server 2019 Japanese version SQL サーバー:

Microsoft SQL Server 2016 Japanese version iMC:

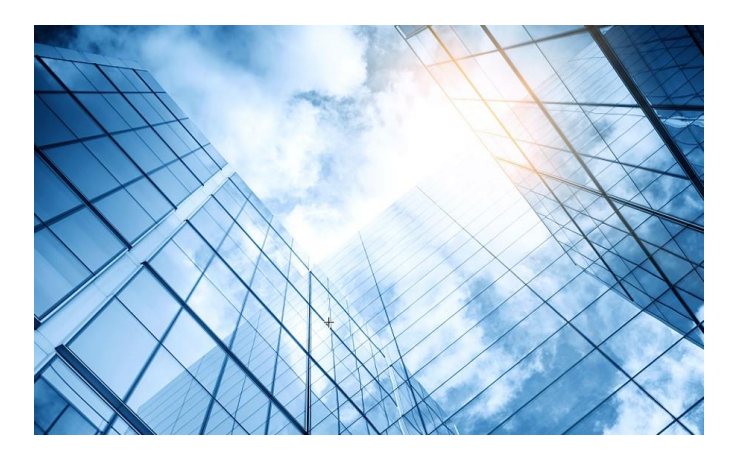

| 01 | インストール環境         |
|----|------------------|
| 02 | SQL Serverインストール |
| 03 | iMCインストール        |
| 04 | iMCの活用           |

事前作業: \*SQLサーバーをイ ンストールする前 に行う作業

```
1.windows ファイ
アウォールを無効
にする
```

Windows セキュリティ

 $\leftarrow$ 

=

命

 $\bigcirc$ 

(p)

旦

- (ヤ) ファイアウォールとネットワーク保護
  - どのユーザーと機能がネットワークにアクセスできるかを指定します。
    - ◎ Windows Defender ファイアウォールで、デバイスの安全を損なう可能性のある 設定が使われています。

2

設定の復元

🖫 ドメイン ネットワーク

ファイアウォールは無効です。

オンにする

☆ プライベート ネットワーク ファイアウォールは無効です。

オンにする

事前作業: 2. Windows server managerを 使って.NET Framework 3.5 Featuresを インストール

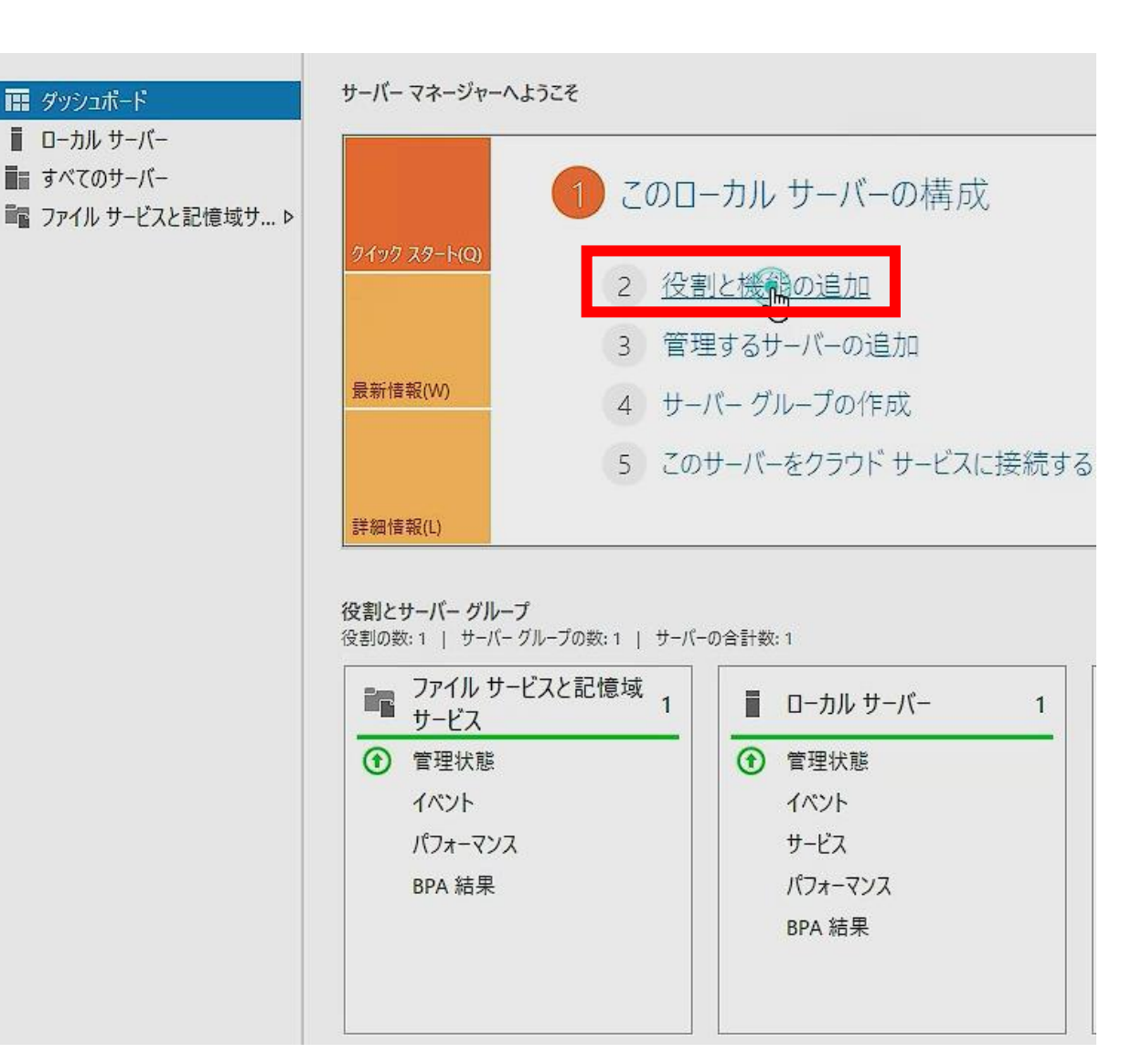

事前作業: 3. Windows server managerを 使って.NET Framework 3.5 Featuresを インストール

| 🏊 役割と機能の追加ウィザード                                                          |                                                                                                    | - 🗆 X                                                                                                    |
|--------------------------------------------------------------------------|----------------------------------------------------------------------------------------------------|----------------------------------------------------------------------------------------------------|
| 機能の選択                                                                    |                                                                                                    | 対象サーバー<br>WIN-PJV3914GRLT                                                                                                    |
| 開始する前に<br>インストールの種類<br>サーバーの選択<br>サーバーの役割<br><mark>機能</mark><br>確認<br>結果 | 選択したサーパーにインストールする機能を 1 つ以上選択します。 機能 ▲ ● NET Framework 3.5 Features ● .NET Framework 3.5 (.NET 2.0 および 3.0 を含む) HTTP アクティブ化 # HTTP アクティブ化 # HTTP アクティブ化 BitLocker ドライブ暗号化 BitLocker ドライブ暗号化 BitLocker ドライブ暗号化 BitLocker ネットワーク ロック解除 BranchCache Containers Data Center Bridging Direct Play Fabric Management 用の VM シールド ツール Host Guardian Hyper-V サポート HTTP プロキシを経由した RPC VO サービス品質 IIS ホスト可能な Web コア IP アドレス管理 (IPAM) サーバー iSNS サーバー サービス LPR ポート モニター × | 説明<br>.NET Framework 3.5 は、魅力的なユー<br>ザーインターフェイスや、ユーザーの個人情<br>報の保護、シームレスで安全な遺信、幅<br>広いビジネス プロセスをモデリングする機<br>能を提供するアプリケーションを構築できる<br>新しいテクノロジと、.NET Framework 2.0<br>API の強力な機能とを組み合わせます。 |
|                                                                          | <前へ(P)                                                                                                    | インストール(I) キャンセル                                                                                                    |

事前作業: 4. Windows server managerを 使って.NET Framework 3.5 Featuresを インストール

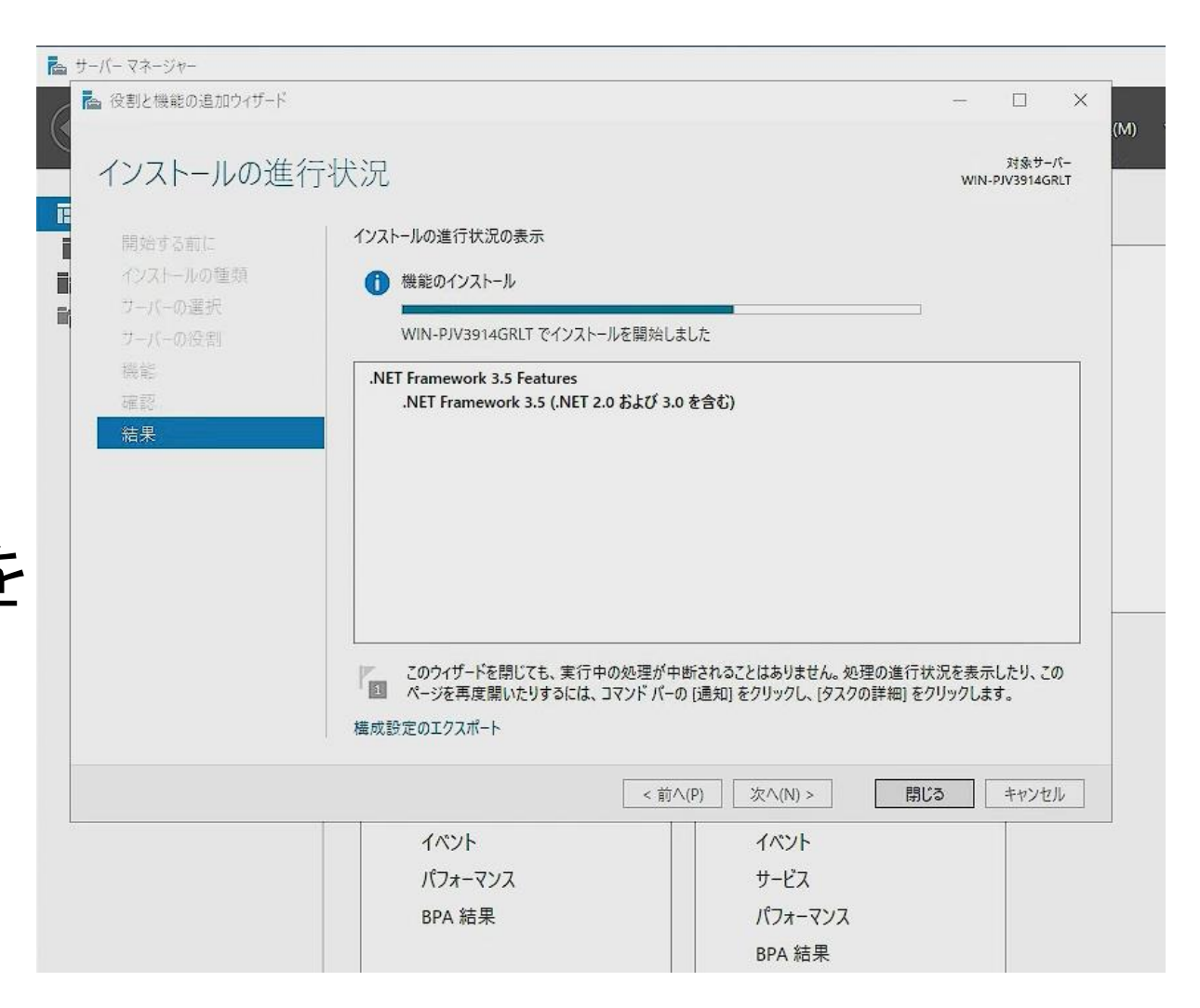

SQL Server 2016のイン ストール

| 1番 SQL Server インストール センター                           | - 🗆 X                                                                                                    |
|-----------------------------------------------------|----------------------------------------------------------------------------------------------------|
| プラン<br>インストール                                       | SQL Server の新規スタンドアロン インストールを実行するか、既存のインストールに機能を追加<br>ウィザードを起動して、非クラスター環境に SQL Server 2016 をインストールするか、既存の SQL<br>Server 2016 インスタンスに機能を追加します。                                                                                                    |
| メンテナンス<br>ツール<br>リソース<br>詳細設定                       | <ul> <li>SQL Server Management Tools のインストール</li> <li>SQL Server Management Studio、SQL Server コマンドライン ユーティリティ (SQLCMD と BCP)<br/>、SQL Server PowerShell プロパイダー、SQL Server Profiler、および Database Tuning<br/>Advisor をインストールするためのリンクを掲載しているダウンロード ページを起動します。これらのツー<br/>ルをインストールするには、インターネット接続が必要です</li> </ul>                |
| オプション                                               | SQL Server Data Tools のインストール<br>SQL Server Data Tools (SSDT) をインストールするためのリンクを掲載しているダウンロード ページを<br>起動します。SSDT では、Azure SQL Database、SQL Server Database Engine、Reporting<br>Services、Analysis Services、および Integration Services に対するプロジェクト システム サポー<br>トを含む、Visual Studio の統合を提供しています。SSDT をインストールするには、インターネット接<br>続が必要です。 |
|                                                     | SQL Server フェールオーバー クラスターの新規インストール<br>ウィザードを起動して、単一ノードの SQL Server 2016 フェールオーバー クラスターをインストールしま<br>す。                                                                                                    |
|                                                     | SQL Server フェールオーバー クラスターにノードを追加<br>ウィザードを起動して、既存の SQL Server 2016 フェールオーバー クラスターにノードを追加します。                                                                                                    |
|                                                     | 以前のパージョンの SQL Server からアップグレード<br>ウイザードを起動して、以前のパージョンの SQL Server を SQL Server 2016 にアップグレードします。                                                                                                    |
| Microsoft <sup>®</sup> SQL Server <sup>®</sup> 2016 | 新規 R サーバー (スタンドアロン) のインストール<br>ウィザードを起動して、R サーバー (スタンドアロン) を Windows コンピューターにインストールします。こ<br>れは通常、スタンドアロン分析サーバー、または SQL Server R サービス クライアントとして、データ研<br>究員によって使用されます。                                                                                                    |

#### SQL Server 2016のイン ストール

🏗 SQL Server 2016 セットアップ X 機能の選択 インストールする Evaluation 機能を選択します。 プロダクトキー 機能(F); 機能の説明: ライヤンス条項 インスタンス機能 ~ SQL Server インスタンスのインスタンス機能は、構 🔺 グローバルルール ☑ データベース エンジン サービス 成と操作が、他の SQL Server インスタンスとは分 離されています。SQL Serverの複数のインスタン □ SQL Server レプリケーション Microsoft Update スを、同じコンピューターでサイドバイサイドで操作 > R Services (データベース内) 製品の更新プログラム ✓ 検索のためのフルテキスト抽出とセマンティック抽出 選択した機能に必要なコンポーネント(P): ヤットアップ ファイルのインストール Data Quality Services インストール済み: ~ 「外部データ用 PolyBase クエリサービス インストール ルール ... Windows PowerShell 3.0 or higher 機能の選択 Analysis Services v Microsoft .NET Framework 4.6 Reporting Services - ネイティブ 機能ルール > 共有機能 インスタンスの構成 必要なディスク領域(D) R サーバー (スタンドアロン) サーバーの構成 Reporting Services - SharePoint ドライブ C: 1481 MB 必要、98802 MB 使用可能 ∧ データベースエンジンの構成 SharePoint 製品用 Reporting Services アドイン 機能構成ルール < >  $\mathbf{\nabla}$ インストールの準備完了 すべて選択解除(U) すべて選択(A) インストールの進行状況 完了 C:¥Program Files¥Microsoft SQL Server¥ インスタンス ルート ディレクトリ(R): ... 共有機能ディレクトリ(S): C:¥Program Files¥Microsoft SQL Server¥ .... C:¥Program Files (x86)¥Microsoft SQL Server¥ 共有機能ディレクトリ (x86)(X): ....

< 戻る(B)

次へ(N) >

キャンセル

SQL Server 2016のイン ストール

| 完了                                                                                                    |                                                                                                    |                                                                                                    |                                      |               |         |
|----------------------------------------------------------------------------------------------------|----------------------------------------------------------------------------------------------------|----------------------------------------------------------------------------------------------------|--------------------------------------|---------------|---------|
| SQL Server 2016 のインス                                                                                                    | ~-ルが正常に完了しました(製品の更新プログラムを含む)。                                                                                                    |                                                                                                    |                                      |               |         |
| プロダクトキー                                                                                                    | セットアップ操作または実行可能な次の手順に関す                                                                                                    | う情報(I):                                                                                                    |                                      |               |         |
| ライセンス条項                                                                                                    | 機能                                                                                                    | 状態                                                                                                    |                                      |               |         |
|                                                                                                    |                                                                                                    | 成功                                                                                                    |                                      |               |         |
| iviicrosoft Update                                                                                                    |                                                                                                    | 成功                                                                                                    |                                      |               |         |
| 彩品の更新ノロクラム                                                                                                    | 2 クライアントッールの旧パージョンとの互換性                                                                                                    | nt th                                                                                                    | 7                                    |               |         |
| セットアップファイルのインス SQL:                                                                                                    | Server 2016                                                                                                    |                                                                                                    |                                      |               |         |
|                                                                                                    |                                                                                                    |                                                                                                    |                                      |               |         |
| インストール ルール                                                                                                    |                                                                                                    |                                                                                                    |                                      |               |         |
| インストール ルール<br>機能の選択                                                                                                    | linnoraft SOL Server 2016 セットフップ仕相左の操作方の相                                                                                                    | 目 ていキオートげたくね 法たください                                                                                                    |                                      |               |         |
| インストール ルール<br>機能の選択<br>機能ルール                                                                                                    | licrosoft SQL Server 2016 セットアップは現在の操作を処理                                                                                                    | きしています。しばらくお待ちください。                                                                                                    |                                      |               |         |
| インストール ルール<br>機能の選択<br>機能ルール<br>インスタンスの構成                                                                                              | licrosoft SQL Server 2016 セットアップは現在の操作を処理                                                                                                    | しています。しばらくお待ちください。                                                                                                    |                                      |               |         |
| インストール ルール<br>機能の選択<br>機能ルール<br>インスタンスの構成<br>PolyBase の構成                                                                              | licrosoft SQL Server 2016 セットアップは現在の操作を処理                                                                                                    | としています。 しばらくお 待ちください。                                                                                                    |                                      |               |         |
| インストール ルール<br>機能の 選択<br>機能ルール<br>インスタンスの構成<br>PolyBase の構成<br>サーバーの構成                                                                  | licrosoft SQL Server 2016 セットアップは現在の操作を処理                                                                                                    | きしています。 しばらくお 待ちください。                                                                                                    |                                      |               |         |
| インストール ルール<br>機能の選択<br>機能ルール<br>インスタンスの構成<br>PolyBase の構成<br>サーバーの構成<br>データベース エンジンの構成                                                 | licrosoft SQL Server 2016 セットアップは現在の操作を処理                                                                                                    | しています。しばらくお待ちください。<br>                                                                                                    |                                      |               |         |
| インストール ルール<br>機能の選択<br>機能ルール<br>インスタンスの構成<br>PolyBase の構成<br>サーバーの構成<br>データベース エンジンの構成<br>機能構成ルール                                      | licrosoft SQL Server 2016 セットアップは現在の操作を処理<br><b>製品の更新プログラム:</b><br>海島の更新プログラム:                                                                                                    | !しています。 しばらくお 待ちください。<br>                                                                                                    | icrosoft con                         | m/2id=        |         |
| インストール ルール<br>機能の 選択<br>機能ルール<br>インスタンスの構成<br>PolyBase の構成<br>サーバーの構成<br>データベース エンジンの構成<br>機能構成ルール<br>インストールの準備完了                      | licrosoft SQL Server 2016 セットアップは現在の操作を処理<br><b>製品の更新プログラム:</b><br>製品の更新プログラムが正常に適用されました<br>4052908>.これらの難行ログラムによって、セットア                                                                                  | しています。しばらくお 待ちください。<br>E KB 4052908 <u><http: support.m<="" u=""><br/>ップ擒て前衛日バルが 13.2.5026.0 (ご設定</http:></u>                                        | iicrosoft.cor<br>きれました。              | m/?id=        |         |
| インストール ルール<br>機能の 選択<br>機能ルール<br>インスタンスの構成<br>PolyBase の構成<br>サーバーの構成<br>データベース エンジンの構成<br>機能構成ルール<br>インストールの準備完了<br>インストールの進行状況       | licrosoft SQL Server 2016 セットアップは現在の操作を処理<br><b> 製品の更新プログラム:</b><br>製品の更新プログラムが正常に適用されました<br><u> 4052908&gt;</u> . これらの理称ログラムによって、セットア                                                                    | としています。しばらくお 待ちください。<br>E KB 4052908 <u><http: support.m<="" u=""><br/>ップ掬<sup>*</sup>町修正レベルが 13.2.5026.0 (ご設定</http:></u>                           | <u>nicrosoft.con</u><br>茎れました。       | <u>m/?id=</u> |         |
| インストール ルール<br>機能の選択<br>機能ルール<br>インスタンスの構成<br>PolyBase の構成<br>サーバーの構成<br>データベース エンジンの構成<br>機能構成ルール<br>インストールの準備完了<br>インストールの進行状況<br>完了  | licrosoft SQL Server 2016 セットアップは現在の操作を処理<br><b>製品の更新プログラム:</b><br>製品の更新プログラムが正常に適用されました<br><u>4052908&gt;</u> これらの理称ログラムによって、セットア                                                                        | としています。しばらくお 待ちください。<br>Ξ KB 4052908 <u><http: support.m<="" u=""><br/>ップ排(初前記レベルが 13.2.5026.0 (ご設定</http:></u>                                      | iicrosoft.cor<br>きれました。              | m/?id=        | 1       |
| インストール ルール<br>機能の 選択<br>機能ルール<br>インスタンスの構成<br>PolyBase の構成<br>サーバーの構成<br>データベース エンジンの構成<br>機能構成ルール<br>インストールの準備完了<br>インストールの進行状況<br>完了 | licrosoft SQL Server 2016 セットアップは現在の操作を処理<br><b>製品の更新プログラム:</b><br>製品の更新プログラムが正常に適用されました<br><u>4052908&gt;</u> これらの酵だログラムによって、セットア<br>概要ログファイルの保存先:                                                       | としています。 しばらくお 待ちください。<br>Ξ KB 4052908 <u><http: support.m<="" u=""><br/>ップ掬/町崎田ノベルが 13.2.5026.0 (ご読定</http:></u>                                     | <u>nicrosoft.con</u><br>されました。       | <u>m/?id=</u> |         |
| インストール ルール<br>機能の 選択<br>機能ルール<br>インスタンスの構成<br>PolyBase の構成<br>サーバーの構成<br>データベース エンジンの構成<br>機能構成ルール<br>インストールの準備完了<br>インストールの進行状況<br>完了 | licrosoft SQL Server 2016 セットアップは現在の操作を処理<br><b>緊음の更新プログラム:</b><br>製品の更新プログラムが正常に適用されました<br><u>4052908</u> >. これらの更称ログラムによって、セットア<br>概要ログ ファイルの保存先:<br><u>C:¥Program Files¥Microsoft SQL Server¥130¥S</u> | としています。しばらくお 待ちください。<br>こ KB 4052908 <u><http: support.m<="" u=""><br/>ップ掬 知道日、ベルが 13.2.5026.0 (ご読定<br/>Setup Bootstrap¥Log¥20210610 23)</http:></u> | iicrosoft.cor<br>きれました。<br>0334¥Summ | m/?id=        | <u></u> |

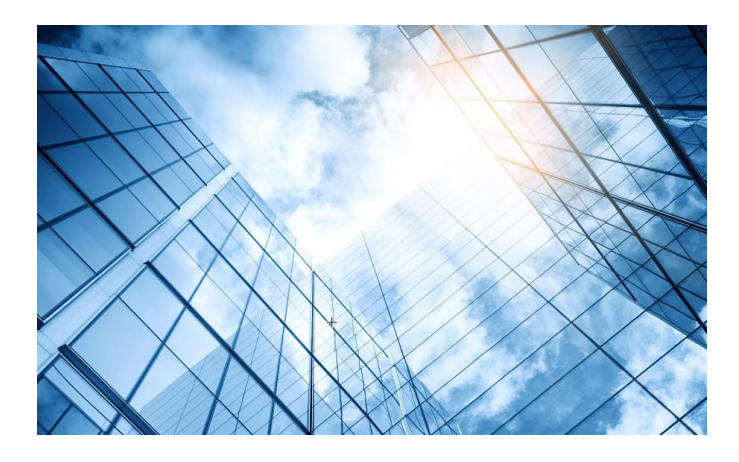

# 01 インストール環境

02 SQL Serverインストール

03 iMCインストール

04 iMCの活用

| Country/Region:                                                                               | 日本                                                                                                    | ~             |
|-----------------------------------------------------------------------------------------------|----------------------------------------------------------------------------------------------------|---------------|
| Language:                                                                                     | English                                                                                                    | ~             |
| Installation Type:                                                                            | Typical - Deploys all platform components on the local server                                                                                                    |               |
|                                                                                               | O Custom - Customizes components or deploys components in distr                                                                                                    | ributed mode  |
|                                                                                               |                                                                                                    |               |
|                                                                                               |                                                                                                    |               |
|                                                                                               |                                                                                                    |               |
| installing the plat                                                                           | tform now. To install new components, use the following function in the                                                                                                    | e Intelligent |
| installing the platt<br>ent Monitoring Ag                                                     | tform now. To install new components, use the following function in the<br>gent after you install the platform.                                                                                                    | e Intelligent |
| installing the plat:<br>ent Monitoring Ag                                                     | tform now. To install new components, use the following function in the<br>gent after you install the platform.                                                                                                    | e Intelligent |
| installing the plat<br>ent Monitoring Ag                                                      | tform now. To install new components, use the following function in the<br>gent after you install the platform.<br>eployment monitoring Agent                                                                                                    | e Intelligent |
| installing the plat<br>ent Monitoring Ag<br><b>STITELLIgent De</b><br>Monitor Process I       | tform now. To install new components, use the following function in the<br>gent after you install the platform.<br>eployment monitoring Agent<br>Deploy Environment                                                                                                    | e Intelligent |
| installing the plat<br>ent Monitoring Ag<br>Monitor Process I                                 | tform now. To install new components, use the following function in the<br>gent after you install the platform.<br>eployment monitoring Agent<br>Deploy Environment<br>Stort Stop Install                                                                                                    | e Intelligent |
| installing the plat<br>ent Monitoring Ag<br><b>Sintelligent De</b><br>Wonitor Process I       | tform now. To install new components, use the following function in the<br>gent after you install the platform.<br>eployment Monitoring Agent<br>Deploy Environment<br>Stort Stort<br>Automatically start the services when the OS starts.<br>Exit                                                 | e Intelligent |
| installing the plat<br>ent Monitoring Ag<br>Intelligent De<br>Womitor Process I<br>Disk Vsage | tform now. To install new components, use the following function in the<br>gent after you install the platform.<br>eployment monitoring Agent<br>Deploy Environment<br>Stort Store<br>Automatically start the services when the OS starts.<br>Exit                                                 | e Intelligent |
| installing the plat<br>ent Monitoring Ag<br>Monitor Process I<br>Disk Usage<br>Partition      | tform now. To install new components, use the following function in the<br>gent after you install the platform.<br><b>cploy=cat Conitoring Agent</b><br>Deploy Environment<br>Stort Store<br>Automatically start the services when the OS starts.<br>Total Space(DB) Used Space(DB) Free Space(DB) | e Intelligent |

| × |
|---|
|   |
|   |
|   |
|   |
|   |
|   |
|   |
|   |
|   |
|   |
|   |
|   |
|   |

|            | Component Name      |                    | Description                                                    | Version            | Status   | Deployment L |  |  |  |  |  |  |
|------------|---------------------|--------------------|----------------------------------------------------------------|--------------------|----------|--------------|--|--|--|--|--|--|
| 1          | iMC Platform - Re   | Batch deploy       |                                                                |                    | imes yed |              |  |  |  |  |  |  |
| đ          | iMC Platform – Ala  |                    |                                                                |                    | yed      |              |  |  |  |  |  |  |
| <u>الە</u> | iMC Platform - Re   | Batch deploy       |                                                                |                    | yed yed  |              |  |  |  |  |  |  |
| 1          | iMC Platform - NE   | Other components   | can be deployed in local<br>can be deployed distributed        | according to need. | yed      |              |  |  |  |  |  |  |
| 1          | iMC Platform - Per  |                    | ther components can be deployed distributed according to need. |                    |          |              |  |  |  |  |  |  |
| ø          | iMC Platform - Inte | iMC Platform − R   | esource Management                                             |                    | yed      |              |  |  |  |  |  |  |
| đ          | iMC Platform - Net  | ✓ iMC Platform – A | larm Management                                                |                    | yed      |              |  |  |  |  |  |  |
| đ          | iMC Platform - See  | iMC Platform − R   | eport Management                                               |                    | yed      |              |  |  |  |  |  |  |
| đ          | iMC Platform - Sys  | iMC Platform - N   | E Management                                                   |                    | yed      |              |  |  |  |  |  |  |
|            |                     | ✓ iMC Platform – P | erformance Management                                          |                    |          |              |  |  |  |  |  |  |
|            |                     | iMC Platform - Ir  | telligent Configuration Cent                                   | er                 |          |              |  |  |  |  |  |  |
|            |                     | iMC Platform - N   | etwork Asset Management                                        |                    |          |              |  |  |  |  |  |  |
|            |                     | iMC Platform - S   | ecurity Control Center                                         |                    |          |              |  |  |  |  |  |  |
|            |                     | iMC Platform - S   | yslog Management                                               |                    |          |              |  |  |  |  |  |  |
|            |                     |                    |                                                                |                    |          |              |  |  |  |  |  |  |
|            |                     |                    |                                                                |                    |          |              |  |  |  |  |  |  |
|            |                     |                    |                                                                |                    |          |              |  |  |  |  |  |  |
|            |                     |                    |                                                                |                    |          |              |  |  |  |  |  |  |
|            |                     |                    | OK                                                             | Cancel             |          |              |  |  |  |  |  |  |
|            | L                   |                    |                                                                |                    |          |              |  |  |  |  |  |  |

| 🚵 Int  | telligent Dep | loyment  | Monitoring Ag | ent        |        |     |           |                     | -              |            |
|--------|---------------|----------|---------------|------------|--------|-----|-----------|---------------------|----------------|------------|
| Monito | r Process     | Deploy   | Environment   |            |        |     |           |                     |                |            |
|        | Process       |          | Status        | Location   | CPU(%) | MEM | (KB)      | Start Time          | Туре           | Startup Mo |
|        | dbman.exe     |          | Started       | Local Host |        | 0   | 10,048    | 2021-06-11 05:31:53 | Core Process   | Auto       |
|        | imcbsmdm.e    | xe       | Started       | Local Host |        | 0   | 21,016    | 2021-06-11 05:32:06 | Manageable Pr. | . Auto     |
|        | imccfgbakdr   | n.exe    | Started       | Local Host |        | 0   | 20,556    | 2021-06-11 05:32:04 | Manageable Pr. | . Auto     |
|        | imccmdmgro    | im.exe   | Started       | Local Host |        | 0   | 19,488    | 2021-06-11 05:32:03 | Manageable Pr. | . Auto     |
|        | imcdhcpage    | ntdm.exe | Started       | Local Host |        | 0   | 17,852    | 2021-06-11 05:32:05 | Manageable Pr. | . Auto     |
|        | imcfaultdm.e  | exe      | Started       | Local Host |        | 1   | 24,720    | 2021-06-11 05:32:03 | Manageable Pr. | . Auto     |
|        | imciccdm.ex   | e        | Started       | Local Host |        | 0   | 19,052    | 2021-06-11 05:32:04 | Manageable Pr. | . Auto     |
|        | imcinventory  | /dm.exe  | Started       | Local Host |        | 0   | 18,648    | 2021-06-11 05:32:05 | Manageable Pr. | . Auto     |
|        | imcjobmgrdr   | n.exe    | Started       | Local Host |        | 0   | 20,268    | 2021-06-11 05:32:00 | Manageable Pr. | . Auto     |
|        | imcl2topodm   | n.exe    | Started       | Local Host |        | 0   | 21,992    | 2021-06-11 05:31:59 | Manageable Pr. | . Auto     |
|        | imclocatedm   | n.exe    | Started       | Local Host |        | 0   | 34,192    | 2021-06-11 05:32:07 | Manageable Pr. | . Auto     |
|        | imclocatem    | rdm.exe  | Started       | Local Host |        | 0   | 21,680    | 2021-06-11 05:32:07 | Manageable Pr. | . Auto     |
|        | imcnetresdn   | n.exe    | Started       | Local Host |        | 0   | 32,840    | 2021-06-11 05:31:59 | Manageable Pr. | . Auto     |
|        | imcperfdm.e   | xe       | Started       | Local Host |        | 0   | 25,904    | 2021-06-11 05:32:03 | Manageable Pr. | . Auto     |
|        | imcsladm.ex   | e        | Started       | Local Host |        | 0   | 22,256    | 2021-06-11 05:32:06 | Manageable Pr. | . Auto     |
|        | imcsladmse    | rver.exe | Started       | Local Host |        | 0   | 21,280    | 2021-06-11 05:32:06 | Manageable Pr. | . Auto     |
|        | imcsyslogdn   | n.exe    | Started       | Local Host |        | 0   | 18,908    | 2021-06-11 05:32:05 | Manageable Pr. | . Auto     |
|        | imcupgdm.ex   | (e       | Started       | Local Host |        | 0   | 21,724    | 2021-06-11 05:32:04 | Manageable Pr. | . Auto     |
|        | imcwlandm.e   | exe      | Started       | Local Host |        | 3   | 62,208    | 2021-06-11 05:32:06 | Manageable Pr. | . Auto     |
|        | imcwlanperf   | dm.exe   | Started       | Local Host |        | 0   | 41,136    | 2021-06-11 05:32:07 | Manageable Pr. | . Auto     |
|        | imcwlperfmg   | rdm.exe  | Started       | Local Host |        | 0   | 21,288    | 2021-06-11 05:32:07 | Manageable Pr. | . Auto     |
|        | img.exe       |          | Started       | Local Host |        | 0   | 8,632     | 2021-06-11 05:31:53 | Core Process   | Auto       |
|        | processor.ex  | e        | Started       | Local Host |        | 0   | 61,988    | 2021-06-11 05:32:06 | Manageable Pr. | . Auto     |
|        | receiver.exe  |          | Started       | Local Host |        | 0   | 240,768   | 2021-06-11 05:32:05 | Manageable Pr. | . Auto     |
|        | tftpserver.ex | e        | Started       | Local Host |        | 0   | 17,912    | 2021-06-11 05:31:43 | Manageable Pr. | . Auto     |
|        | unbaserver    |          | Started       | Local Host |        | 0   | 346,600   | 2021-06-11 05:31:36 | Manageable Pr. | . Auto     |
|        | jserver       |          | Started       | Local Host |        | 0   | 1,300,328 | 2021-06-11 05:31:37 | Manageable Pr. | . Auto     |
|        |               |          |               |            |        |     |           |                     |                |            |

1. オプション のインストレー ション

| 📩 Intelli  | igent Dep   | loyment    | Monitor | ing Agent        |                        |                                  |                     |                       | -             | - [      | )<br>( E  | ×        |
|------------|-------------|------------|---------|------------------|------------------------|----------------------------------|---------------------|-----------------------|---------------|----------|-----------|----------|
| Monitor    | Process     | Deploy     | Environ | nent             |                        |                                  |                     |                       |               |          |           |          |
| ⊤Disk Us   | age ———     |            |         |                  | Start<br>Automatically | Stop                             | when the OS s       | Insta<br>starts. Exit |               |          |           |          |
| Partitio   | n           |            | То      | otal Space(KB    | 3)                     | Used Space(KB                    | )                   | Free Space(KB)        |               | Usage    |           | -        |
| C:¥        |             |            |         |                  | 92,014,58              | 38                               | 50,313,776          |                       | 41,700,812    |          | 54.68     | 3%       |
|            |             |            | 5       | Choose fo        | lder                   |                                  |                     |                       |               |          |           | >        |
|            |             |            |         | Look             | in: 📙 winde            | ows                              |                     |                       | ~ 🦻 (         | • 🖽 🔊    |           |          |
| CPU Us     | age         |            | _       | 最近使った項           | instal                 |                                  |                     |                       |               |          |           |          |
| Physical   | l Memory    | Usage —    |         | デスクトップ           |                        |                                  |                     |                       |               |          |           |          |
| Click "Sta | art″ to sta | rt all pro | cesse   | ۲キュメント           |                        |                                  |                     |                       |               |          |           |          |
|            |             |            |         | ্র্র্ট<br>Հ୬/Մ-০ | Folder nat             | me: istrator¥Doc<br>ype: すべてのファイ | cuments¥H3C_il<br>ル | MC_APM_7.3_0504¥₀     | vindows¥insta | all<br>~ | Oł<br>Can | (<br>cel |

1. オプション のインストレー ション

| onitor   | Process    | Deploy    | Environment       |                  |                  |                                                                    |                               |                  |       |
|----------|------------|-----------|-------------------|------------------|------------------|--------------------------------------------------------------------|-------------------------------|------------------|-------|
| Diek H   | care -     |           |                   | 💽 Sta<br>🗹 Autom | rt<br>atically   | Stop<br>start the services when the OS s                           | Install<br>Exit               |                  |       |
| Partitio | on         |           | Total Spa         | ce(KB)           |                  | Used Space(KB)                                                     | Free Space(KB)                | Usage            | •     |
| C:¥      |            |           |                   | 9                | 2,014,58         | 8 50,312,868                                                       |                               | 41,701,720       | 54.68 |
|          |            |           | Installation Wiza | rd               |                  |                                                                    |                               |                  | ×     |
| CPILI    | age        |           |                   |                  | Ready            | to install the following compone                                   | nts. Do you wish to co        | ontinue?         |       |
| CPU U    | sage       |           |                   |                  |                  | Component Name                                                     | Component Versi               | Description      |       |
|          |            |           |                   |                  |                  | Application Management                                             | iMC APM CONFIG<br>7.3 (E0504) | About to Install |       |
|          |            |           |                   |                  |                  | Application Management Service                                     | iMC APM 7.3<br>(E0504)        | About to Install |       |
| Physica  | al Memory  | Usage -   |                   |                  |                  |                                                                    |                               |                  |       |
| lick ″St | art″ to st | art all p | 2                 |                  | Disk s<br>Free o | space required for this installation<br>lisk space is 41701720 KB. | n is 1420514 KB.              | Deces            |       |
|          |            |           |                   |                  | nsign            | ation cocation of Friesd                                           | -ImO2                         | Druw             | 86    |
|          |            |           | Installation Wiza | rd               |                  |                                                                    |                               |                  |       |

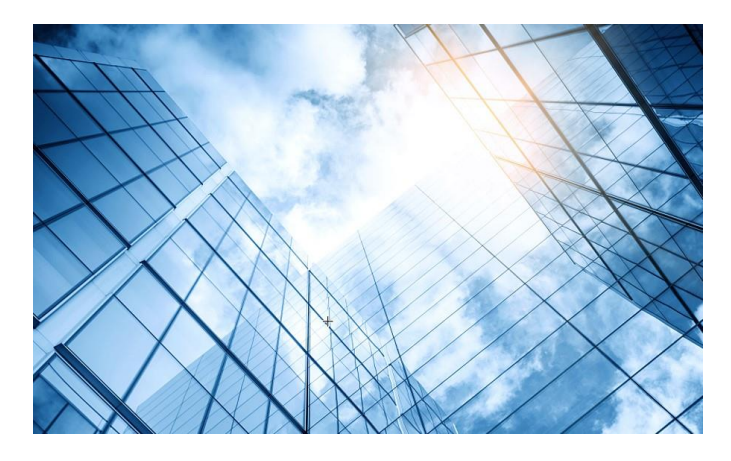

# 01 インストール環境 02 SQL Serverインストール 03 iMCインストール 04 iMCの活用

#### 1. iMC ライ センス登録

| Username *                                             | koshiro                                                               |              |  |
|--------------------------------------------------------|-----------------------------------------------------------------------|--------------|--|
| Country/Region *                                       | Japan                                                                 | ~            |  |
| State/City *                                           | tokyo                                                                 |              |  |
| Company Name *                                         | H3C Technologies Japan                                                |              |  |
| Address                                                | 3F Prime Terrace Kamiyacho, 4                                         | 1-13, Torano |  |
| Zip Code                                               | 105-0001                                                              |              |  |
| Email Address                                          | gw.koshiromasahiro@h3c.com                                            |              |  |
| Phone                                                  | 0364325967                                                            |              |  |
|                                                        |                                                                       |              |  |
| Applicant Profile                                      |                                                                       |              |  |
| Name *                                                 | koshiro                                                               |              |  |
| Company Name *                                         | H3C Technologies Japan                                                |              |  |
|                                                        |                                                                       |              |  |
| Email Address *                                        | gw.koshiromasahiro@h3c.com                                            |              |  |
| Email Address *<br>Phone *                             | gw.koshiromasahiro@h3c.com<br>0364325967                              |              |  |
| Email Address *<br>Phone *                             | gw.koshiromasahiro@h3c.com<br>0364325967                              |              |  |
| Email Address * Phone * License Keys                   | gw.koshiromasahiro@h3c.com<br>0364325967                              |              |  |
| Email Address * Phone * License Keys New License Key   | gw.koshiromasahiro@h3c.com<br>0364325967                              | ⑦<br>        |  |
| Email Address * Phone * License Keys New License Key   | gw.koshiromasahiro@h3c.com<br>0364325967<br>3978819679150449000026EFD | ⑦            |  |
| Email Address * Phone * License Keys License Keys List | gw.koshiromasahiro@h3c.com<br>0364325967<br>                          | FF33         |  |
| Email Address * Phone * License Keys License Keys List | gw.koshiromasahiro@h3c.com<br>0364325967<br>                          | FF33         |  |

2. iMC へ ログイン

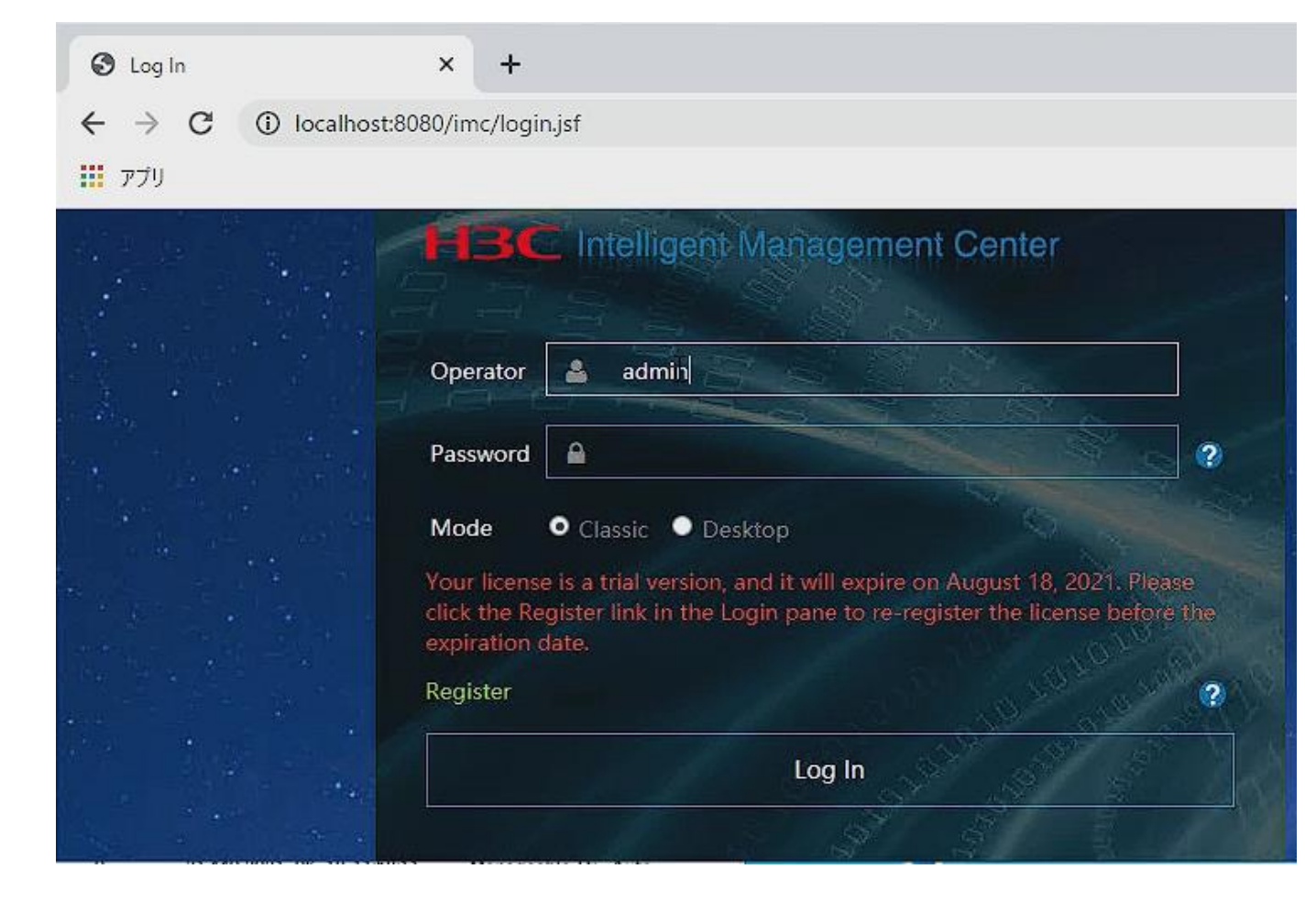

#### 3. Auto Discovery

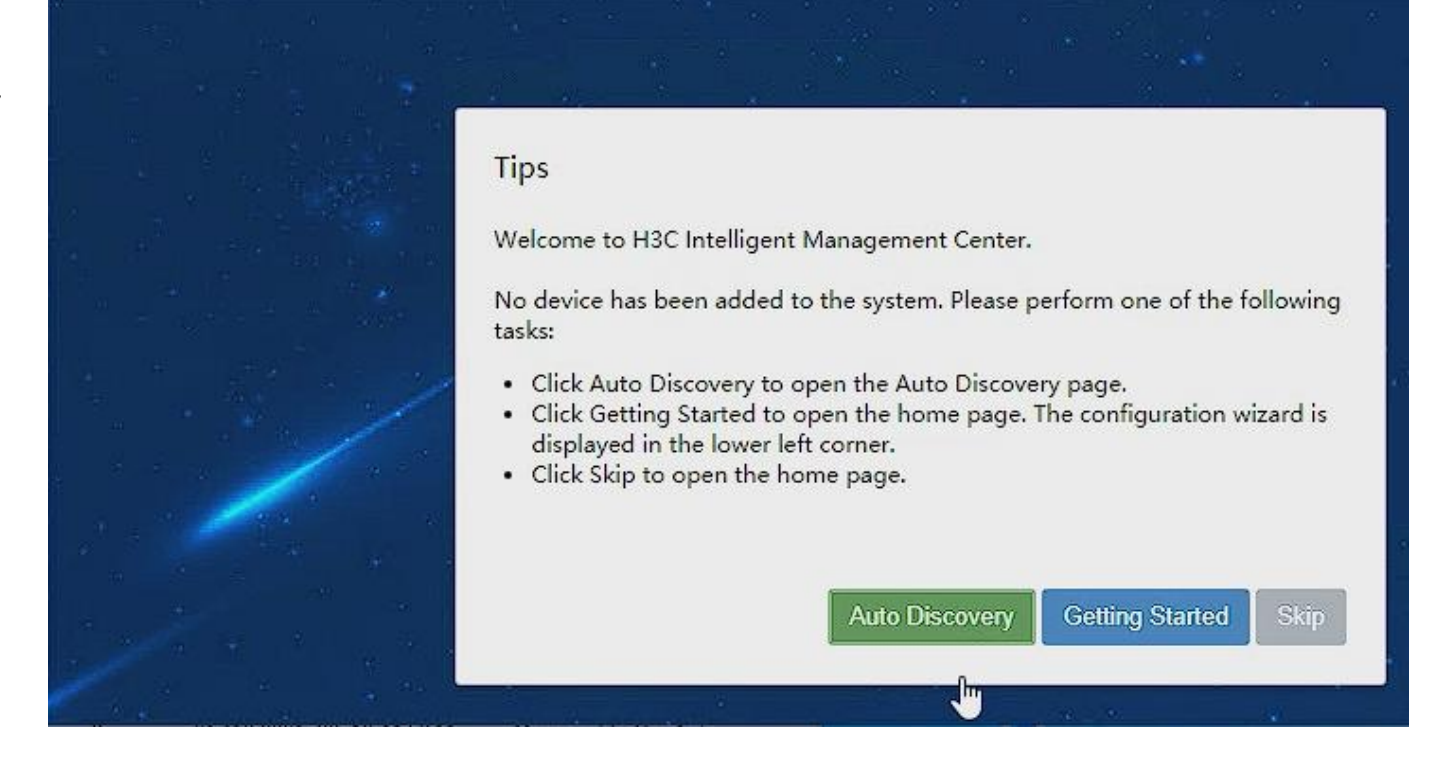

4. discovery parameterの 設定

| Θ           | Start IP                                                                                                    |                                                                                                    |             |
|-------------|----------------------------------------------------------------------------------------------------|----------------------------------------------------------------------------------------------------|-------------|
|             | End IP                                                                                                    |                                                                                                    | Add         |
|             |                                                                                                    | 172.16.82.1-172.16.82.253                                                                                                    | Delete      |
| >>>         | Network Segment                                                                                                    |                                                                                                    | Import      |
| >>>         | Automatically register                                                                                                    | to receive SNMP traps from supported d                                                                                                    | Jevices     |
| >>>         | Basic Settings                                                                                                    |                                                                                                    | <b>&gt;</b> |
|             | Device Group                                                                                                    |                                                                                                    |             |
|             | SNMP & Telnet Settings                                                                                                    |                                                                                                    |             |
| •           | SNMP Read Community                                                                                                    | •                                                                                                    |             |
| ÷           | SNMP Write Community                                                                                                    |                                                                                                    |             |
| ÷           | Telnet Authentication                                                                                                    | Username + Password                                                                                                    |             |
| it 😌        | Mode *                                                                                                    |                                                                                                    |             |
| and and and | Telnet Username *                                                                                                    | admin                                                                                                    |             |
|             | Telnet Password                                                                                                    |                                                                                                    |             |
|             | <ul> <li>&gt;&gt;&gt;</li> <li>&gt;&gt;&gt;</li> <li>&gt;&gt;&gt;</li> <li>&gt;&gt;&gt;</li> <li>&gt;&gt;&gt;</li> <li>+</li> <li>+</li> <l< td=""><td><ul> <li>Start IP</li> <li>End IP</li> <li>Network Segment</li> <li>Automatically register</li> <li>Basic Settings</li> <li>Device Group</li> <li>SNMP &amp; Telnet Settings</li> <li>SNMP Read Community</li> <li>SNMP Write Community</li> <li>SNMP Write Community</li> <li>Telnet Authentication</li> <li>Mode *</li> <li>Telnet Username *</li> </ul></td><td>Start IP      </td></l<></ul> | <ul> <li>Start IP</li> <li>End IP</li> <li>Network Segment</li> <li>Automatically register</li> <li>Basic Settings</li> <li>Device Group</li> <li>SNMP &amp; Telnet Settings</li> <li>SNMP Read Community</li> <li>SNMP Write Community</li> <li>SNMP Write Community</li> <li>Telnet Authentication</li> <li>Mode *</li> <li>Telnet Username *</li> </ul> | Start IP    |

### 5. ダッシュボード (装置: WX1840H)

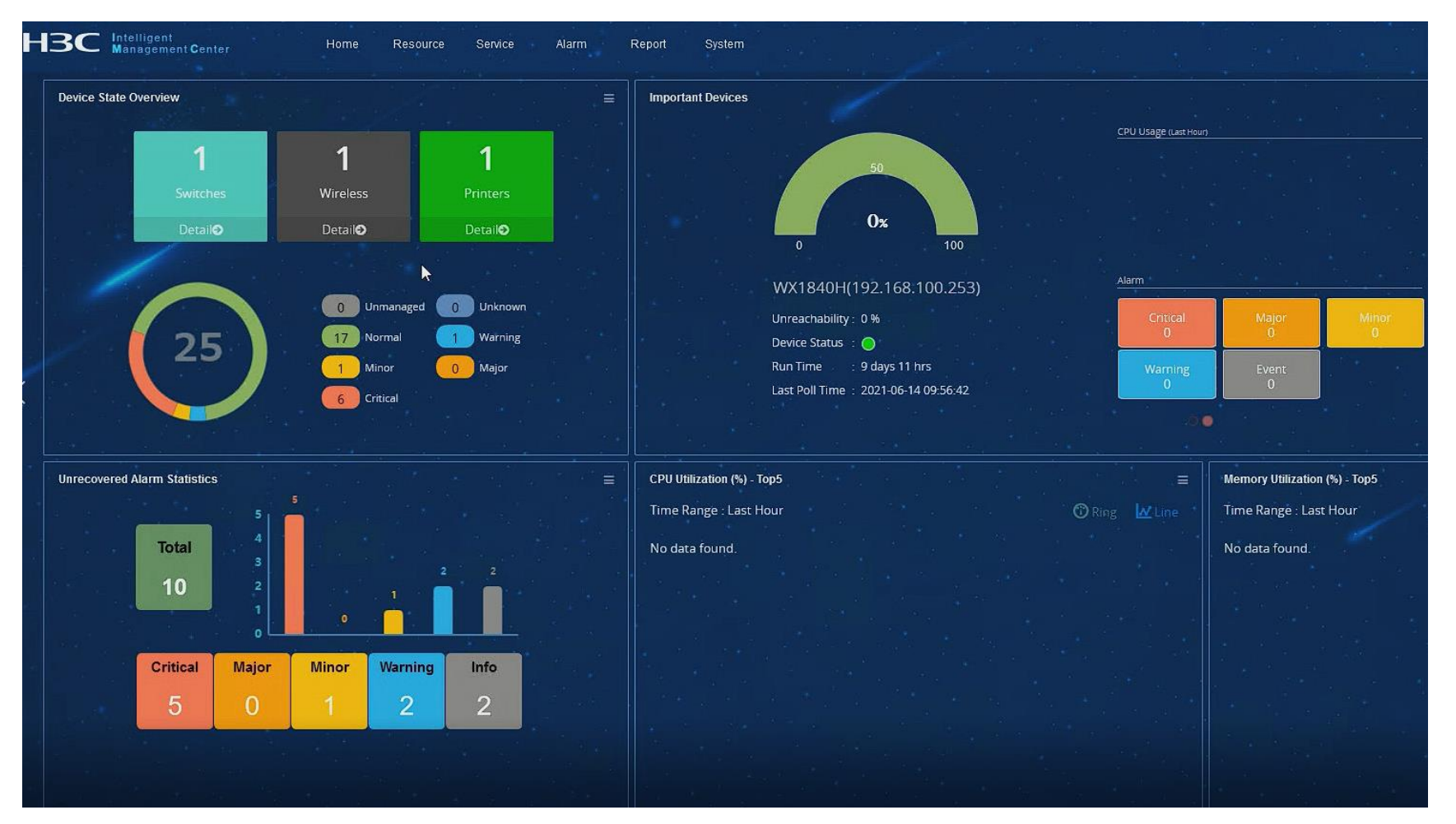

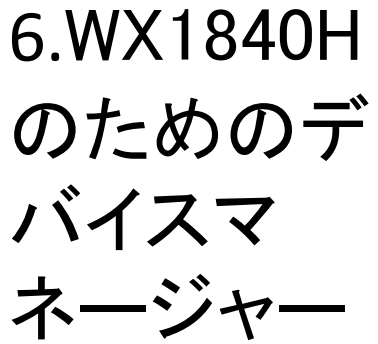

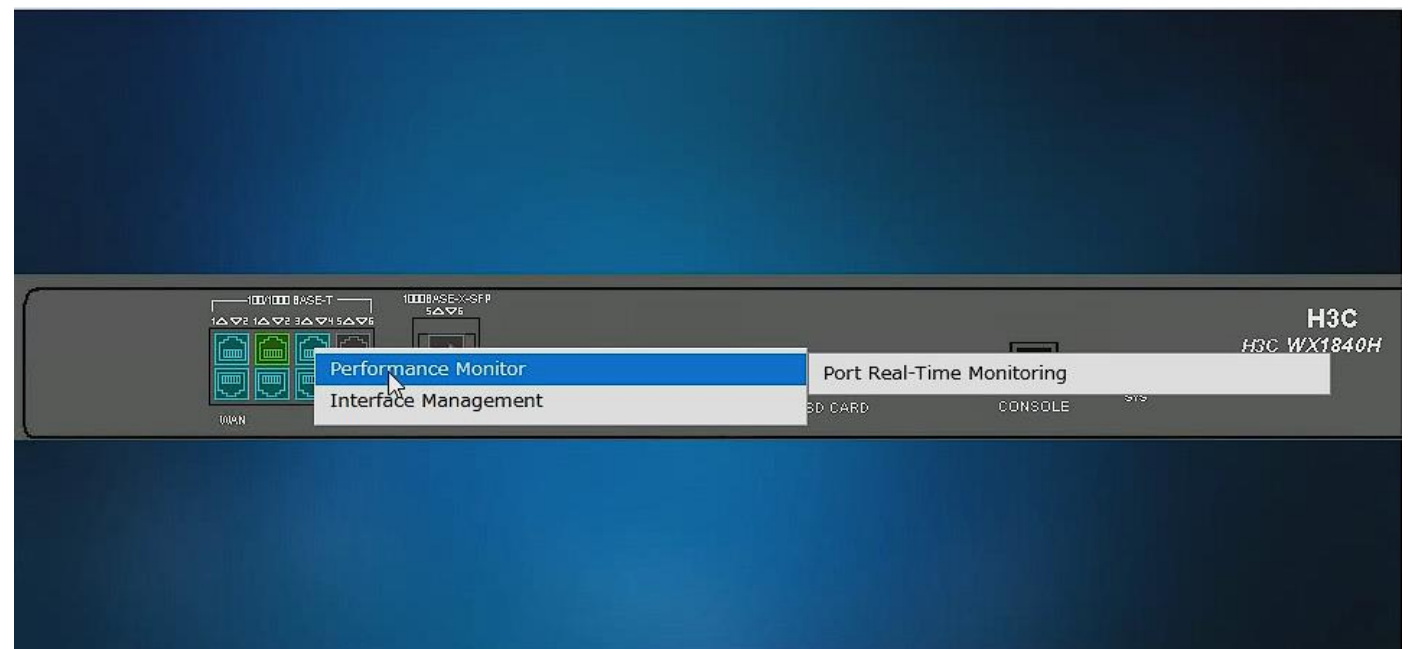

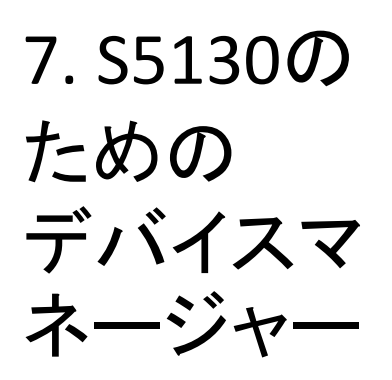

| 🎯 Device Manager — Mozilla Firefox                        |                                                                            | - 🗆 X                                                                                                    |
|-----------------------------------------------------------|----------------------------------------------------------------------------|----------------------------------------------------------------------------------------------------|
| O 🔓 https://localhost:8443/imc/webdm/devicepanel/panel/op | endevicepanel2.xhtml?devld=15&w=1894&h=962&re                              | ize=1&webgl=true&noapplet=&ptype ☆ 🛛 ≡                                                                                                    |
|                                                           |                                                                            |                                                                                                    |
|                                                           | 25 26 5FP 27 28 CONSOLE<br>25 26 FP 27 28 CONSOLE<br>MODE<br>O<br>Green    | Port Status         H3C S5130 Series         H3C           5         7         9         1113         15         17         12         25         27         0         0         0         0         0         0         0         0         0         0         0         0         0         0         0         0         0         0         0         0         0         0         0         0         0         0         0         0         0         0         0         0         0         0         0         0         0         0         0         0         0         0         0         0         0         0         0         0         0         0         0         0         0         0         0         0         0         0         0         0         0         0         0         0         0         0         0         0         0         0         0         0         0         0         0         0         0         0         0         0         0         0         0         0         0         0         0         0         0         0         0         0 |
| -100-240V/50/80Hz:3.3A                                    | Performance Monitor<br>System Information<br>Device Management<br>3D Panel | Device Real-Time Monitoring                                                                                                    |
|                                                           | Switch Front/Rear Panel Alignment                                          |                                                                                                    |

8. S5130 (3D Panel)の ためのデバ イスマネー ジャー

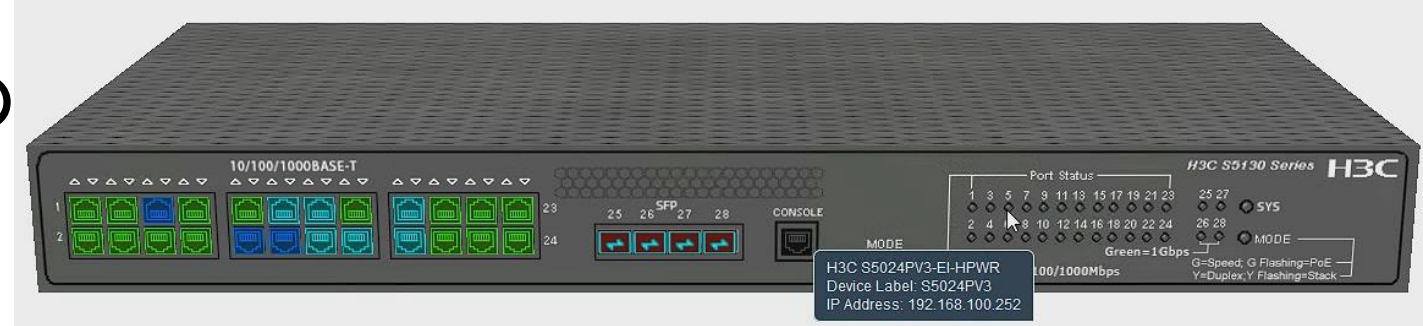

9. Open Web Manager

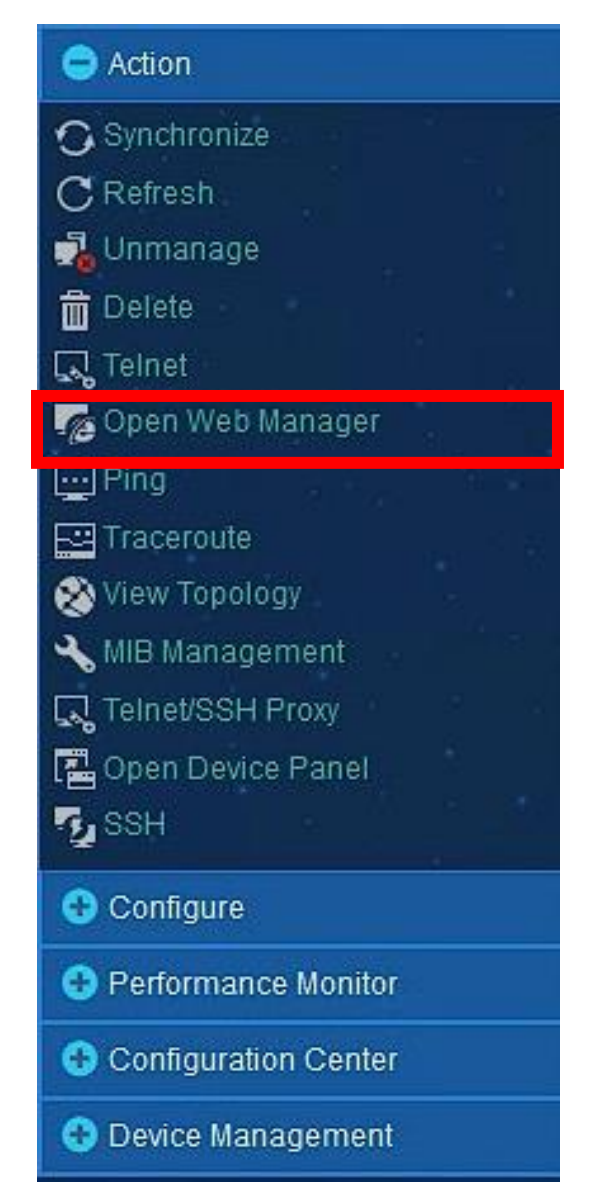

H3C

#### 04 iMCの活用 10.Web Manager **H3C WLAN Management Platform** WX1840H Username 8 Password A 0 Remember me English -Login Internet Explorer 10, Firefox 30.0.0.5269, Chrome 35.0.1916.114, Safari 5.1, and their higher versions are supported.

WSM
 WLAN
 Manager

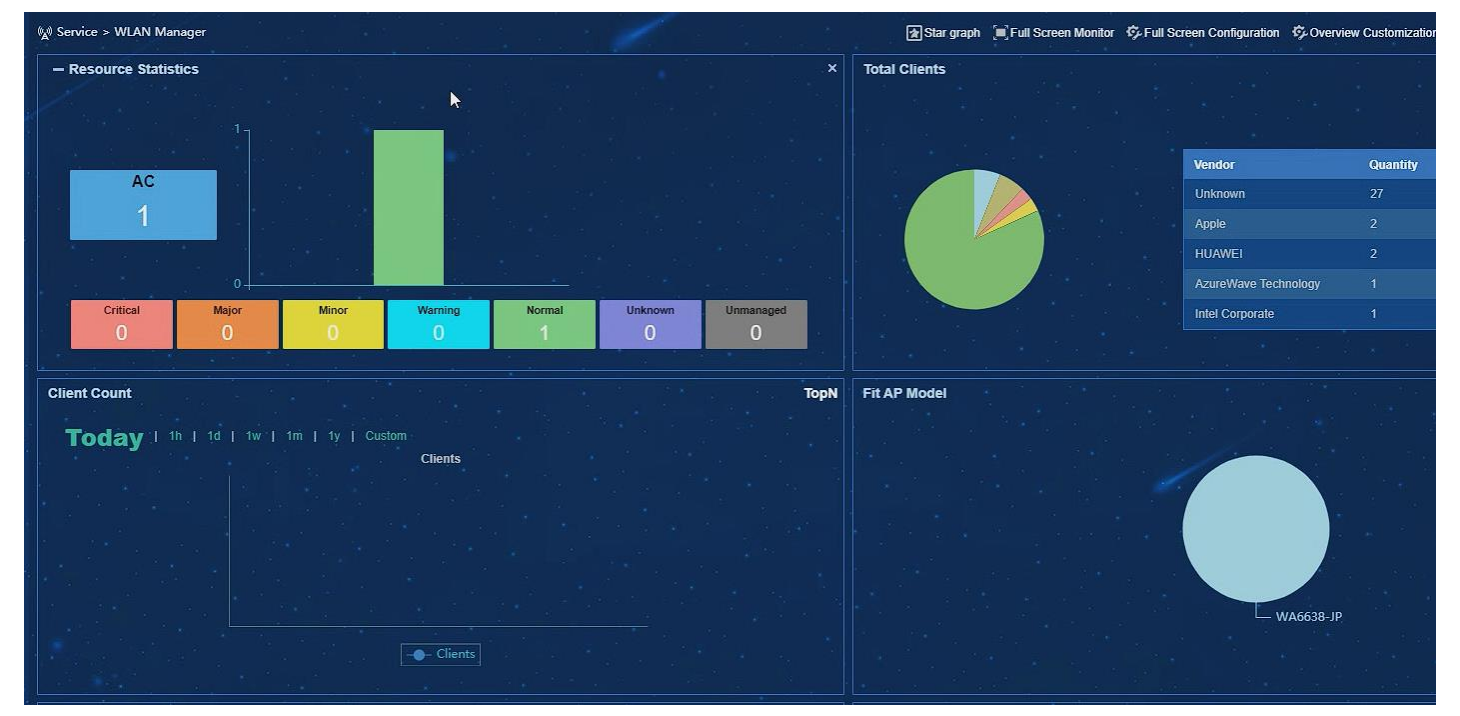

12. WSM
 Wireless
 topology

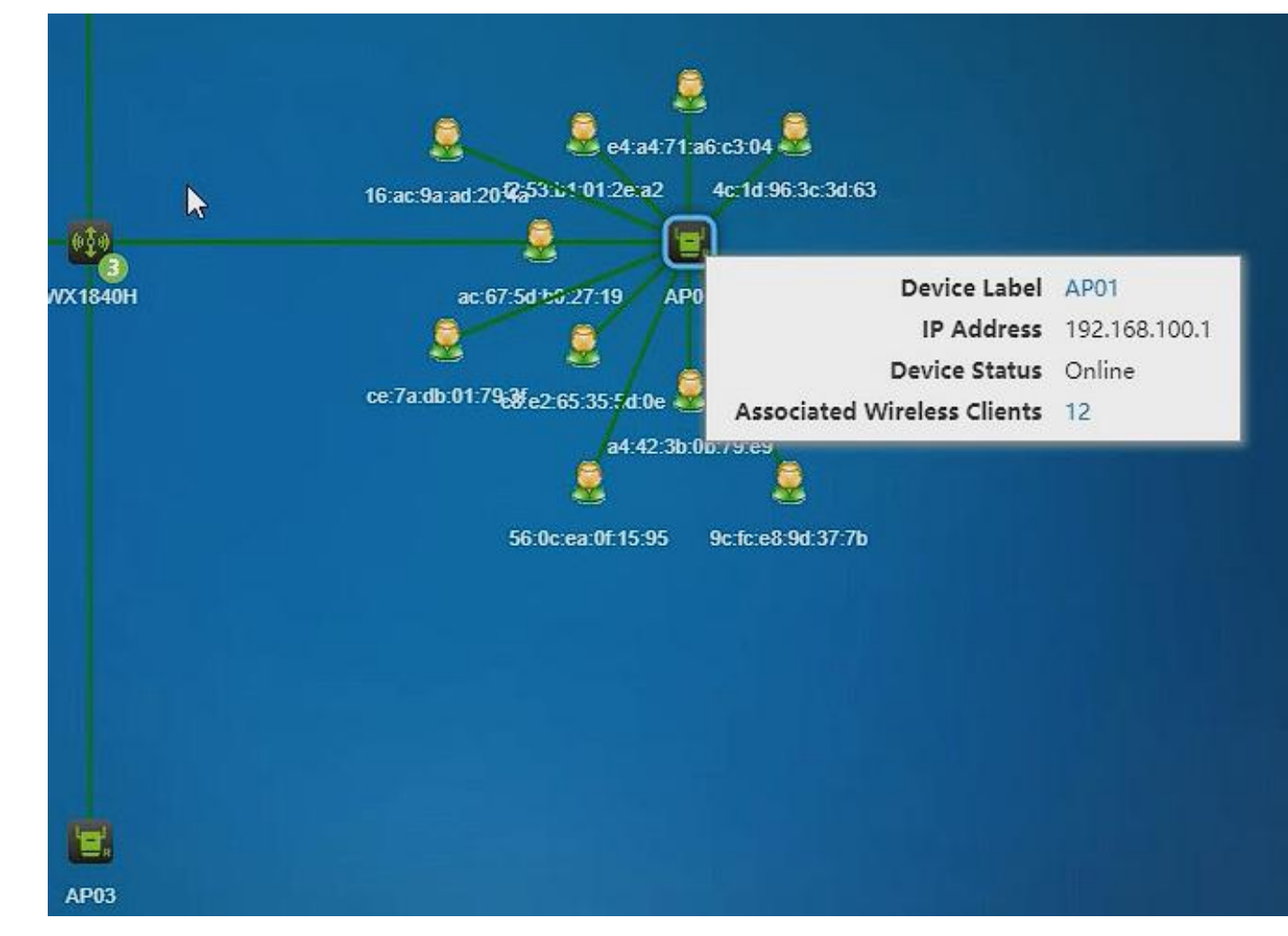

13.WSM Fit AP status

| Fit AP Status |              |                                                                          | Fit AP                                                                                                    | Client                                                        |                                                                            |                                                 |  |
|---------------|--------------|--------------------------------------------------------------------------|----------------------------------------------------------------------------------------------------|---------------------------------------------------------------|----------------------------------------------------------------------------|-------------------------------------------------|--|
|               | 1            |                                                                          |                                                                                                    |                                                               |                                                                            |                                                 |  |
|               |              | — Unli                                                                   |                                                                                                    |                                                               |                                                                            |                                                 |  |
| kport All Re  | fresh Custom | └── Oniii                                                                | AP List AP Migration Dynamic-Static IP Convert                                                                       |                                                               |                                                                            |                                                 |  |
| cport All Re  | fresh Custom | c Columns Engineered Fit                                                 | AP List AP Migration Dynamic-Static IP Convert                                                                       | IP Address                                                    | MAC Address ©                                                              | Model 🗢                                         |  |
| cport All Re  | fresh Custom | ize Columns Engineered Fit                                               | AP List AP Migration Dynamic-Static IP Convert SN 219801A2KF8209E0006R                                               | IP Address 0<br>192.168.100.4                                 | MAC Address 0<br>10:19:65:C2:41:B0                                         | Model 🔗                                         |  |
| cport All Re  | fresh Custom | ize Columns Engineered Fit<br>AP Label AP04                              | AP List AP Migration Dynamic-Static IP Convert SN 219801A2KF8209E0006R 219801A2KF8209E0006W                          | IP Address<br>192.168.100.4<br>192.168.100.3                  | MAC Address<br>10:19:65:C2:41:B0<br>10:19:65:C2:42:70                      | Model<br>WA6638-JF<br>WA6638-JF                 |  |
| cport All Re  | fresh Custom | AP Label Construction<br>AP Label Construction<br>AP04<br>AP03<br>R AP01 | AP List AP Migration Dynamic-Static IP Convert  SN  219801A2KF8209E0006R  219801A2KF8209E0006W  219801A2KF8209E0007F | IP Address<br>192.168.100.4<br>192.168.100.3<br>192.168.100.1 | MAC Address<br>10:19:65:C2:41:B0<br>10:19:65:C2:42:70<br>10:19:65:C2:45:A0 | Model Model WA6638-JF<br>WA6638-JF<br>WA6638-JF |  |

14.WSM Client summary report

| Home Resource Service                      | Intellig      | gent Analysis Report | Viewer - Google Chro                  | ome                              |                 |                                                  |                              |                     |               |       |
|--------------------------------------------|---------------|----------------------|---------------------------------------|----------------------------------|-----------------|--------------------------------------------------|------------------------------|---------------------|---------------|-------|
| nume resource service                      | <li>Ioca</li> | alhost:8080/rptviev  | ver/servlets/myvie                    | wer                              |                 |                                                  |                              |                     |               |       |
| emplate Name                               | ₿.            | Ki Ki Curren         | t Page 1 Tota                         | l Page 3 🕨 🙌                     |                 |                                                  | - +                          | 100% +              | Search Report | ρ ∢ ι |
| C Statistics Report V2                     | Main          | Report               |                                       |                                  |                 |                                                  |                              |                     |               |       |
| P Association Detail Report V2             |               |                      |                                       |                                  |                 |                                                  |                              |                     |               |       |
| P Association Summary Report V2            |               | Client Su            | immary R                              | eport                            |                 |                                                  |                              |                     |               |       |
| P Availability Detail Report V2            |               | Location:            | All AP Devices                        |                                  |                 |                                                  |                              |                     |               |       |
| P Availability Summary Report V2           |               | Report Period:       | 2021-05-18 14:17:38 - 20              | 021-06-18 15:17:38<br>Total Asso | ciated Duration | on Top10                                         |                              |                     |               |       |
| P Channel Quality Statistics Report V2     |               |                      |                                       |                                  | _               |                                                  |                              |                     |               |       |
| P Logoff Detail Report V2                  |               | 3,000                |                                       |                                  |                 |                                                  |                              |                     |               |       |
| P Logolf Summary Report V2                 |               | 2,000                |                                       |                                  |                 |                                                  |                              |                     |               |       |
| P Speed Report V2                          |               | 1,000                |                                       |                                  |                 |                                                  |                              | Total Associtated D | uration       |       |
| P Statistics Report V2                     |               | 0                    | 100 30 B                              | ". C. W.                         | 4. 0            | 50 °                                             | 10                           |                     | 24.1          |       |
| P Traffic Detail Report V2                 |               |                      | 201. A                                | D " " a " 013                    | Contra Seat in  | The Constant                                     | Series .                     |                     |               |       |
| P Traffic Summary Report V2                |               |                      | .es                                   | \$ & \$                          | 50, °ev         | 50° . 40                                         | ·0, ·0,                      |                     |               |       |
| usy AP Statistics Report V2                |               | То                   | p 10 Clients by V                     | endor                            |                 | Тор                                              | 10 Clients b                 | y Band              |               |       |
| lent Detail Report V2                      |               | 1                    |                                       |                                  |                 | 1                                                |                              |                     |               |       |
| ient Number Trendline Report V2            |               | 2                    |                                       |                                  |                 | 1                                                |                              |                     |               |       |
| lent Summary Report V2                     |               | 2                    |                                       |                                  |                 | 0                                                |                              |                     |               |       |
| urrent Associated Client Statistics Report |               |                      |                                       |                                  |                 |                                                  |                              |                     |               |       |
| stspot Statistics Report by AP V2          |               |                      |                                       | 25                               |                 | 9                                                |                              |                     |               |       |
| otspot Statistics Report by Hotspot V2     |               |                      |                                       |                                  |                 | @ 802.11ac(                                      | 50Hz) • 802.11a              | (56Hz)              |               |       |
| e AP Statistics Report V2                  |               | unknown<br>HUAWEI    | Intel Corporate      AzureWave Techno | Apple                            |                 | <ul> <li>802.11gnG</li> <li>802.11gax</li> </ul> | 2.46Hz) 😑 802.11<br>(2.46Hz) | an(5GHz)            |               |       |
| acated Client Statistics Report V2         |               | MAC Address          | Client Name                           | Online Times                     | Total           | Average                                          | Received                     | Transmitted         | Total         |       |
| cation View Statistics Report V2           |               | NALE PROPERTY        | South reality                         | Contract of the second           | Duration        | Duration                                         | Traffic(M)                   | Traffic(M)          | Traffic(M)    |       |
| adio Channel Usage Report V2               |               | All AP Devices(33)   | <u> </u>                              | 55                               | 32 66 41        |                                                  |                              |                     |               |       |
| adio Error Report V2                       |               | 10.98 c3 e4.9d a0    |                                       | 4                                | 1.00.00         | 1.00.00                                          | 554.24                       | 124.08              | 678.32        |       |
| adio Resource Usage Report V2              |               |                      |                                       |                                  |                 |                                                  |                              |                     |               |       |
| adio Speed Report V2                       |               | Total: 33            |                                       | 55                               | 32:08:41        | 0:35:04                                          | 2,557.95                     | 1,435.07            | 3.993.81      |       |
| adio Traffic Report V2                     |               |                      |                                       |                                  |                 |                                                  |                              |                     |               |       |

15.RADIUS, LDAP サーバー コンフィギュ レーション

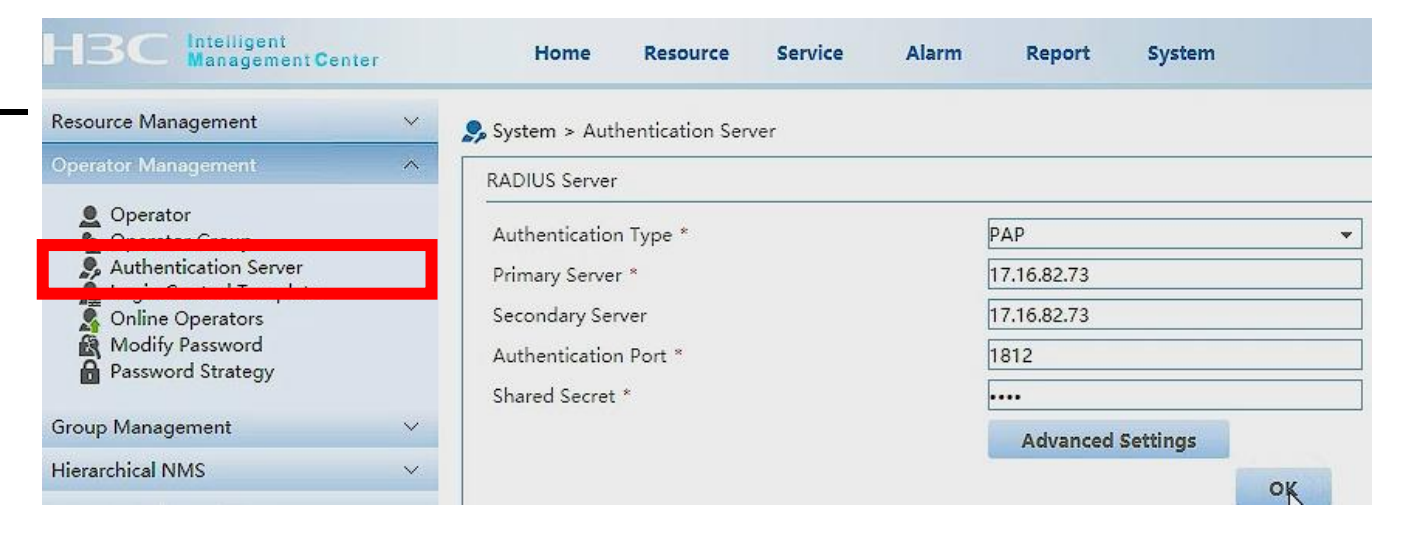

iMC used to use as a authentication server Example: portal authentication, MAC authentication and 802.1x authentication for Access Controller

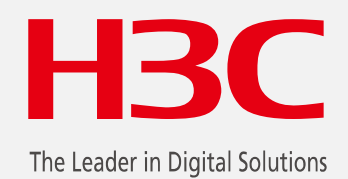

www.h3c.com

www.h3c.com